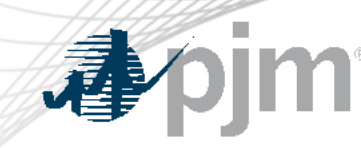

# NextGen Update Requesting Access and Company Profile Overview

Josh Stephenson Interconnection Projects

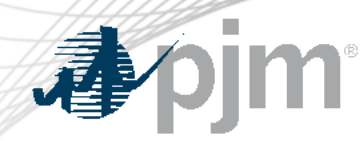

### NextGen Overview

NextGen will replace Queue Point and become a lifecycle management tool.

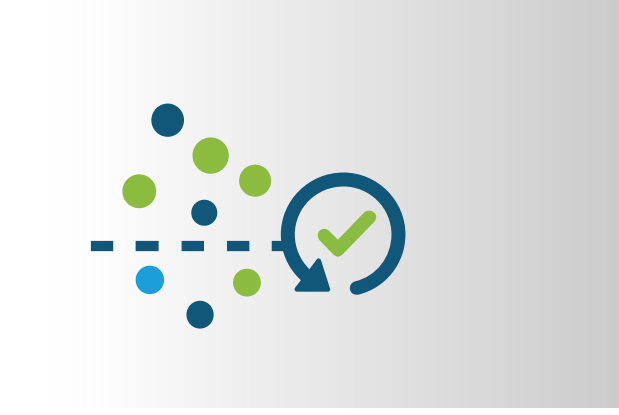

Deployment will occur incrementally

First deployment: March 4<sup>th</sup>, 2025
 Functionality: Accept Cycle 1
 applications only

### Queue Point vs. NextGen (at this time\*)

| Queue Point will<br>support: | Expedited Projects                                                                                                    |  |  |  |  |
|------------------------------|----------------------------------------------------------------------------------------------------|--|--|--|--|
|                              | <ul> <li>Transition Cycle 1 and Transition Cycle 2</li> </ul>                                                                                   |  |  |  |  |
|                              | <ul> <li>Reliability Resource Initiative (RRI)</li> </ul>                                                                                       |  |  |  |  |
|                              | <ul> <li>Parallel Process Requests<br/>(Surplus Interconnection Study Agreements and<br/>Upgrade Application and Studies Agreements)</li> </ul> |  |  |  |  |
| NextGen will support:        | <ul> <li>Cycle 1 Application and Studies Agreements (ASA)<br/>(Generation, Merchant, and Long-Term Firm Requests)</li> </ul>                    |  |  |  |  |

\*PJM will notify stakeholders as additional support is implemented in NextGen

**J**pjm

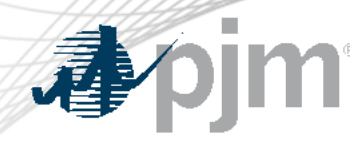

### Key Dates and Next Steps

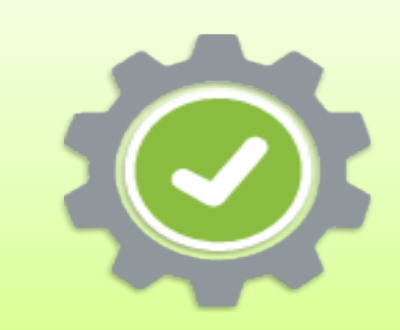

# NextGen will go live on March 4, 2025

• ASAs cannot be submitted in Queue Point after March 4

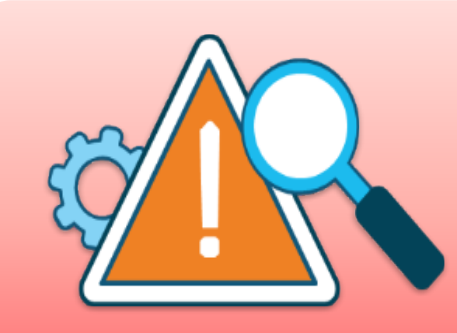

# Required actions by all users

- Log into <u>Account Manager</u> and request NextGen access
- Complete your company profile

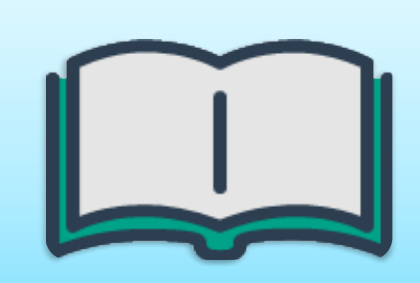

## Train environment available February 27, 2025

- Train access is requested through Train Account Manager
- Train provides an opportunity to learn the new tool

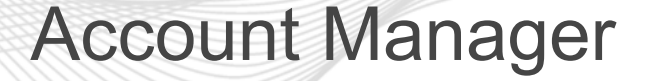

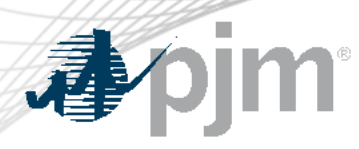

- Information displayed in NextGen is based on the user's company and role in Account Manager.
- NextGen roles are only available for users logged in under a member or non-member company. Users registered under "Other" companies cannot request access.
- If your company doesn't have a PJM account, <u>submit a request</u> to create either a member or nonmember account.

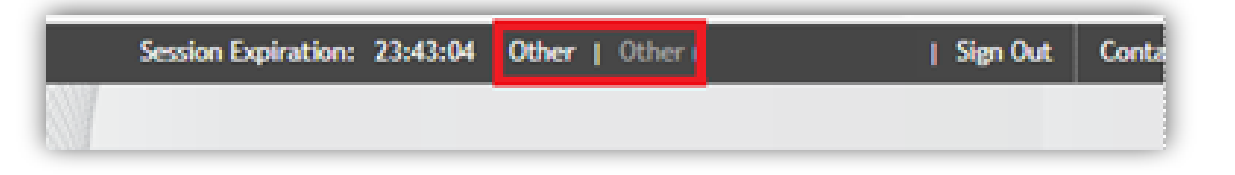

#### Account Manager

Account Manager is a tool used to create accounts and request and grant access to PJM's tools and website.

Production: Sign In | Register Train Environment: Sign In | Register

If your company is not a member of PJM or your company is not listed when registering for an account request a company account be created.

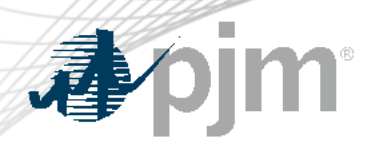

Steps to request access:

- 1. Select User Profile
- 2. Select Account Access
- 3. Select Request Access
- 4. Search NextGen
- 5. Select the appropriate role. Details on next slide.

| . <b>∌∕</b> pjm <sup>™</sup>   A | Account Manager                             |                        | pack                                 |
|----------------------------------|---------------------------------------------|------------------------|--------------------------------------|
|                                  | User P                                      | rofile -               | ee<br>e                              |
| User Profile                     |                                             |                        |                                      |
| Profile Information              | Account Access PKI Certificates             | Stakeholder Profile    |                                      |
| Account Access                   |                                             |                        |                                      |
| Below are the account            | s and tools access that are currently on th | ne account.            |                                      |
| If you do not want this          | user to continue to have access, termina    | te the account here.   |                                      |
|                                  |                                             | Show terminated access | quest Access View Pending Access Csv |
| Actions                          | Account ID                                  | Account                | Account Shortname                    |
|                                  |                                             | 1                      |                                      |
|                                  |                                             | Select Access          |                                      |
| Request Acces                    | 55                                          |                        |                                      |
|                                  |                                             |                        |                                      |
|                                  | Ассон                                       | ints                   |                                      |
|                                  | Αςςοι                                       | ints                   |                                      |
| Q NextGen                        | Αссоι                                       | ints                   |                                      |

NextGen Access Request

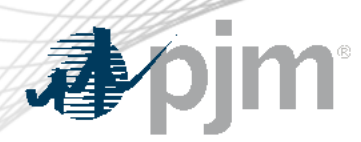

NextGen Access Roles

Several roles are available for NextGen users in Account Manager:

- NextGen Read Only Users can view information within NextGen but cannot edit nor submit applications
- NextGen Read/Write Users may view and edit information within NextGen and submit applications
- NextGen Agent Users may view and edit project data within NextGen but cannot submit new applications

For any additional questions and guidance, please contact your company Account Manager (CAM) or custsvc@pjm.com

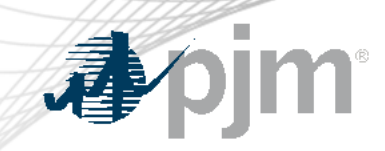

### **Company Profile Example**

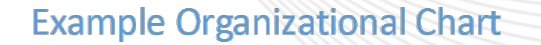

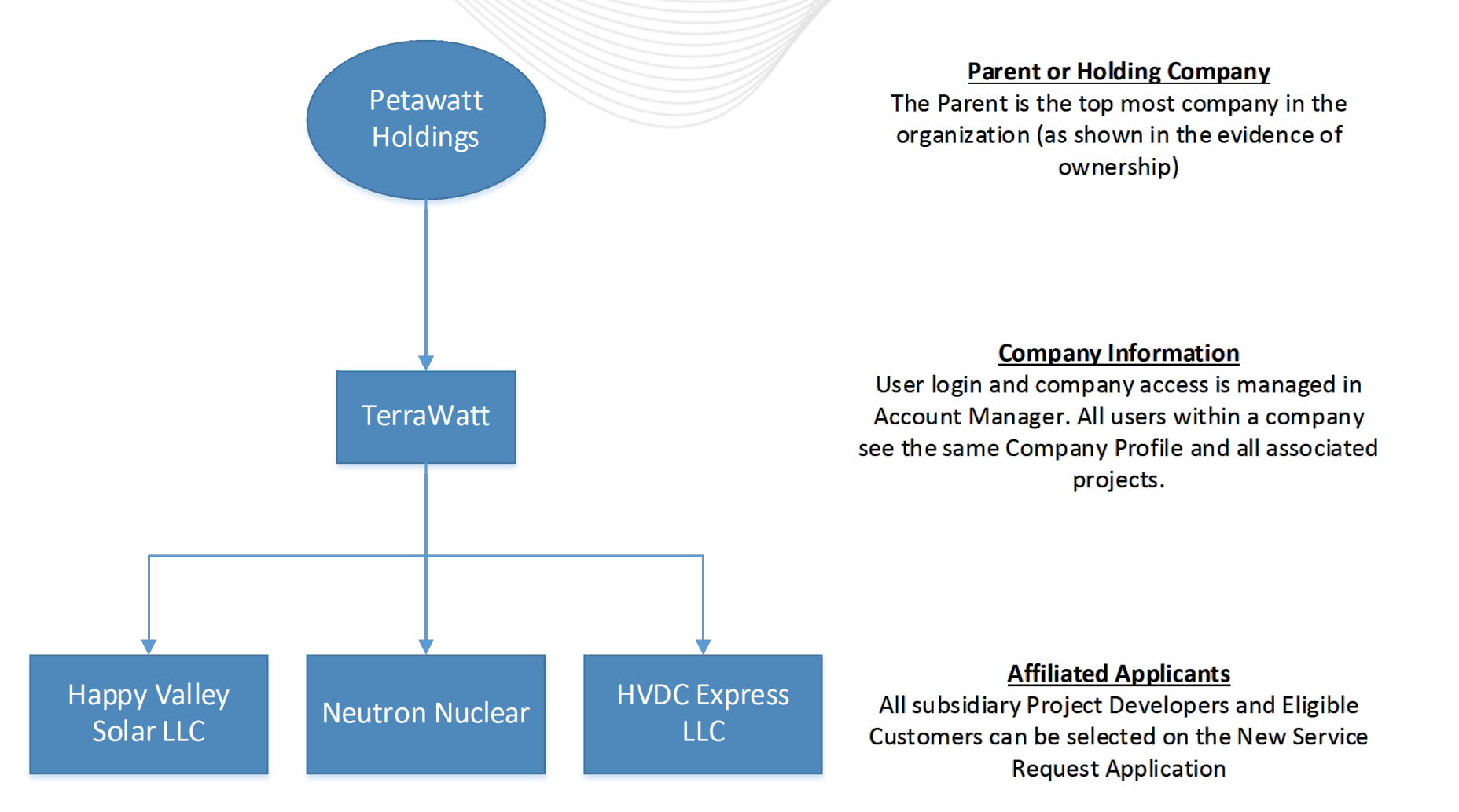

8

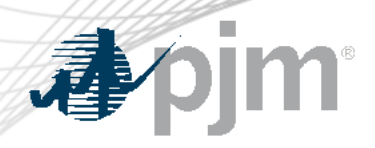

The user's company is determined through Account Manager – 'TerraWatt' in this example.

Company information and Affiliated Applicant information will be shared with all employees of 'TerraWatt' with NextGen access.

|                                                                 |                             |                     |                   | Company                 | Profile                       |                                  |                                    |                    |
|-----------------------------------------------------------------|-----------------------------|---------------------|-------------------|-------------------------|-------------------------------|----------------------------------|------------------------------------|--------------------|
| My NextGen Task Lis                                             | ts Projects                 | Cycle Timelines     | Letters of Credit | Reports                 | Messages •                    | Company Profile                  |                                    |                    |
| mpany Information                                               | (TerraWatt)                 |                     |                   |                         | Parent or Hold                | ing Company Inf                  | ormation                           |                    |
| Company name * 🚺 Country *                                      |                             |                     | untry *           |                         | Company name *                | Country *                        |                                    |                    |
| Vuse tax reporting name                                         |                             |                     |                   | <b>Q</b> Use tax report | ting name                     |                                  |                                    |                    |
| iress *                                                         |                             |                     |                   |                         | Address *                     |                                  |                                    |                    |
| у <b>*</b>                                                      | State/F                     | Province * Zip      | /Postal code *    |                         | Address (continued)           |                                  |                                    |                    |
| ary phone number Primary email address                          |                             |                     |                   | City *                  |                               | State/Province * Zip/Postal code | *                                  |                    |
| mpany tax ID *                                                  |                             |                     |                   |                         | Primary phone numb            | ber                              | Primary email address              |                    |
| W-9 form or comparable s Choose you have a parent compar Yes No | tate-issued documer<br>y? * | nt *                |                   |                         | Evidence of ownersh<br>Choose | hip of TerraWatt * 🚺             |                                    |                    |
| filiated Applicants<br>d any additional Project De<br>Add New   | velopers or Eligible        | Customers.          |                   |                         |                               |                                  |                                    |                    |
| Actions                                                         | Affiliate                   | ed Applicant Name 🖨 |                   |                         | Tax ID 🗢                      | W-9 Form 🖨                       | Evidence of Binding Relationship 🖨 | Status 🖨           |
|                                                                 |                             |                     |                   |                         |                               |                                  |                                    |                    |
| Project Develop                                                 | Project Developer 1         |                     |                   | 95-5982198              |                               |                                  |                                    | Active             |
|                                                                 | Project Developer 2         |                     |                   | 65-5900474              |                               |                                  |                                    |                    |
| Project Develop                                                 | er 2                        |                     |                   | 65-5900474              |                               |                                  |                                    | Active             |
| Project Develop     Project Develop                             | er 2<br>er 3                |                     |                   | 78-2055414              |                               |                                  |                                    | Active<br>Inactive |

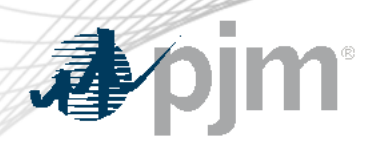

# To begin a New Service Request for **Cycle 1**:

- Navigate to the Projects tab and select "New Project Application"
- 2. Select the type of request
- 3. Click "Begin New ASA"

### Starting a New Service Request

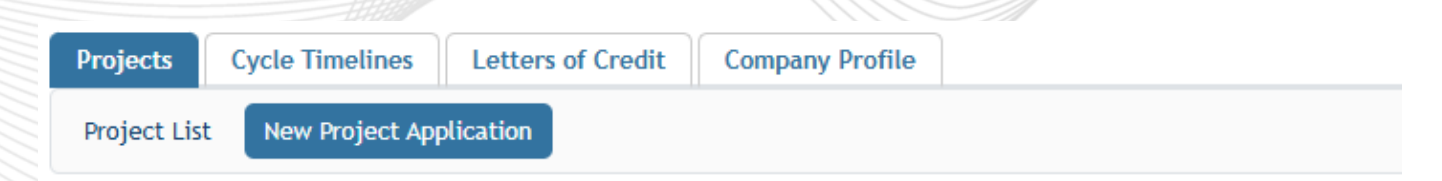

#### New Project Application

#### Application Studies Agreement (ASA)

An Application and Studies Agreement must be submitted for the following requests.

#### **Generation Interconnections Request**

Interconnection of a new generation facility or to increase the capacity of an existing generation facility interconnected with the Transmission System in the PJM region, or Interconnect a generating unit to distribution facilities located in the PJM Region that are used to make wholesale sales using the output of the generating unit

#### Transmission Interconnection Request

Interconnection or addition of a new Merchant Transmission Facility to the Transmission System or increase the capacity of existing Merchant Transmission Facilities interconnected with the Transmission System

#### Long-Term Firm

Transmission Service for a period extending beyond the 18-month Available Transmission Capacity horizon

#### **RRI** applications must be submitted in Queue Point

Begin New ASA

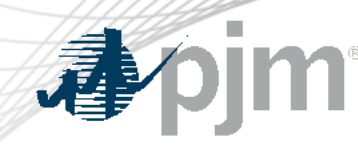

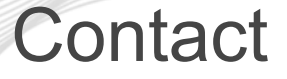

### Presenter:

### Josh Stephenson, Sr. Engineer, Interconnection Projects

Joshua.Stephenson@pjm.com

Member Hotline (610) 666 – 8980 (866) 400 – 8980 custsvc@pjm.com